## <u>Calculating "Total Dollar Amount of Obligations"</u> and "Number of Contract Actions" in FPDS

This handout outlines the process for running a standard report to determine "total dollar amount of obligations" and "number of contract actions" for the given fiscal year.

- 1. Begin by clicking 'Standard Reports' on the FPDS-NG home page.
- 2. Click on the 'What' button at the top left corner of the screen, then select 'Federal Contract Actions and Dollars'.

| orites Who | N VINAE VINAER VINAER VIN |                             |
|------------|----------------------------------------------------------------------------------------------------|-----------------------------|
| nat types  | of products and services the government has been buying?                                                                                                    |                             |
| Q 🗵        | Contract Detail Report                                                                                                    | This report                 |
| 9          | Federal Contract Actions and Dollars                                                                                                    | This report                 |
| G. 😰       | Inherently Governmental Functions Actions and Dollars                                                                                                    | This report<br>'Null Inhere |
| g. 😰       | Other Transaction Actions and Dollars Report                                                                                                    | This report                 |
|            |                                                                                                    | This report                 |

3. To limit the actions and dollars to the given fiscal year, fill the 'From Date' box with the first day of the given fiscal year (e.g., "10/01/2012" for FY13) and the 'To Date' box with the last day of the given fiscal year (e.g., "09/30/2013" for FY13).

| Need Help Using This Report ? Click here 🛛 🖄                                        |            |               |  |  |  |  |
|-------------------------------------------------------------------------------------|------------|---------------|--|--|--|--|
| Federal Contract Actions and                                                        | Dollars    |               |  |  |  |  |
| Please enter the criteria for the                                                   | a report:  |               |  |  |  |  |
| Search Name:                                                                        | Default    |               |  |  |  |  |
| From Date (mm/dd/yyyy) :                                                            | 10/01/2012 | 0             |  |  |  |  |
| To Date (mm/dd/yyyy) :*                                                             | 09/30/2013 | 0             |  |  |  |  |
| Department ID:                                                                      |            | $\overline{}$ |  |  |  |  |
| Agency ID:                                                                          |            |               |  |  |  |  |
| Organization Code:                                                                  |            |               |  |  |  |  |
| Contracting Office Region:                                                          |            |               |  |  |  |  |
| Contracting Office ID:                                                              |            |               |  |  |  |  |
| "From Date" and "To Date" correspond to the "Date Signed" on the FPDS-NG documents. |            |               |  |  |  |  |
| Execute Save Clear Cancel                                                           |            |               |  |  |  |  |

4. Click 'Execute' to run the report. The results can be sorted alphabetically by department using the down-arrow button at the top-right corner of the 'Department' column.

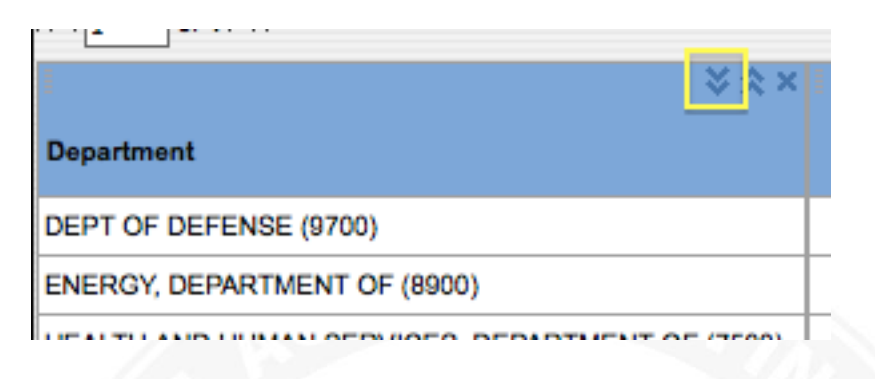

5. Total Dollar Amount of Obligations can be found in the 'Total Dollars' column. Number of Contract Actions can be found in the 'Total Actions' column.

| × × ×                                                 | l← ≫⊗×        | l← ×××             | +    |  |  |
|-------------------------------------------------------|---------------|--------------------|------|--|--|
| Department                                            | Total Actions | Total Dollars      | % То |  |  |
| AGENCY FOR INTERNATIONAL DEVELOPMENT (7200)           | 10,126        | \$4,382,908,398.88 |      |  |  |
| AGRICULTURE, DEPARTMENT OF (1200)                     | 69,703        | \$5,077,396,218.62 |      |  |  |
| BROADCASTING BOARD OF GOVERNORS (9568)                | 11,376        | \$140,797,833.98   |      |  |  |
| CHEMICAL SAFETY AND HAZARD INVESTIGATION BOARD (9565) | 126           | \$1,804,361.56     |      |  |  |
| COMMERCE, DEPARTMENT OF (1300)                        | 29,115        | \$2,303,539,337.83 |      |  |  |
| COMMODITY FUTURES TRADING COMMISSION (9507)           | 613           | \$44,362,444.47    |      |  |  |

## **Calculating Services and Supplies in FPDS**

Follow the steps below to determine the percentages of dollars obligated to services and supplies in the given fiscal year.

- 1. Begin by clicking 'Standard Reports' on the FPDS-NG home page.
- 2. Click on the 'What' button at the top left corner of the screen, then select 'Total Actions by PSC Report'.

| HON        | Æ    | and the second second second second second second second second second second second second second second second |
|------------|------|----------------------------------------------------------------------------------------------------|
|            |      |                                                                                                    |
| nat t      | ypes | of products and services the government ha                                                                       |
|            |      | Name                                                                                                    |
| ġ.         | 1    | Contract Detail Report                                                                                           |
| 9          | 1    | Federal Contract Actions and Dollars                                                                             |
| 3          | ۲    | Inherently Governmental Functions Actions and Dollars                                                            |
| <b>Q</b> . | ۲    | Other Transaction Actions and Dollars Report                                                                     |
| g.         | ۲    | Procurement History for Market Research Report                                                                   |
| 3          | ۲    | Total Actions by NAICS Report                                                                                    |
|            |      |                                                                                                    |

3. To limit the data to the given fiscal year, fill the 'From Date' box with the first day of the given fiscal year (e.g., "10/01/2012" for FY13) and the 'To Date' box with the last day of the given fiscal year (e.g., "09/30/2013" for FY13). Enter your Department or Agency's ID number in the appropriate field.

| Need Help Using This Report ? Click here 🔯                                          |            |     |  |  |  |
|-------------------------------------------------------------------------------------|------------|-----|--|--|--|
| Total Actions by PSC Report                                                         |            |     |  |  |  |
| Please enter the criteria for the                                                   | report:    |     |  |  |  |
| Search Name:*                                                                       | Default    |     |  |  |  |
| From Date (mm/dd/yyyy):*                                                            | 10/01/2012 | 0   |  |  |  |
| To Date (mm/dd/yyyy):*                                                              | 09/30/2013 | o d |  |  |  |
| Department ID:                                                                      | NAME       | ••• |  |  |  |
| Agency ID:                                                                          | NAME       | •   |  |  |  |
| Organization Code:                                                                  |            | ••• |  |  |  |
| Contracting Office Region:                                                          |            |     |  |  |  |
| Contracting Office ID:                                                              |            | ••• |  |  |  |
| "From Date" and "To Date" correspond to the "Date Signed" on the FPDS-NG documents. |            |     |  |  |  |
| Execute Save Clear Cancel                                                           |            |     |  |  |  |
|                                                                                     | 0          |     |  |  |  |

4. Click 'Execute' to run the report. To sort the results by PSC category, click the down-arrow button at the top of the 'PSC Category' column.

| ₩ × ×                             | i← ×××        | l← ×<:          |
|-----------------------------------|---------------|-----------------|
| PSC Category<br>(Description)     | Total Actions | % Total Actions |
| 1 (PRODUCTS)                      | 87,223        | 0.6375 9        |
| R (SERVICES (other than R and D)) | 319,143       | 2.3325 9        |
| A (RESEARCH AND                   | 80,050        | 0.5850 9        |

If desired, you can also export the results to Excel.

| Send | Export | Highlighting | Drill | Charts | Workflow | er, | Σ |  |
|------|--------|--------------|-------|--------|----------|-----|---|--|
|      |        |              |       |        |          |     |   |  |

N N 11

of 2

To calculate Supplies as a percentage of Total Dollar Amount of Obligations, add the numbers in the cells under "% Total Dollars" that correspond with one of the nine "Products" categories. The cells to add are light blue in the example below.

| <↓1 of 2 M                               |               |                 |                     |                 |                                  |        |  |
|------------------------------------------|---------------|-----------------|---------------------|-----------------|----------------------------------|--------|--|
| I                                        | l← ×⊗×        | l← ×☆×          | l← ×⊗×              | l← ×⊗×          | l← ×☆×                           | ÷      |  |
| PSC Category<br>(Description)            | Total Actions | % Total Actions | Total Dollars       | % Total Dollars | Commercial<br>Procedures Actions | 9<br>A |  |
| 1 (PRODUCTS)                             | 87,223        | 0.6375 %        | \$80,846,713,249.61 | 17.5374 %       | 11,713                           |        |  |
| 2 (PRODUCTS)                             | 86,174        | 0.6298 %        | \$11,851,792,821.63 | 2.5709 %        | 53,469                           |        |  |
| 3 (PRODUCTS)                             | 47,922        | 0.3502 %        | \$2,089,542,732.31  | 0.4533 %        | 22,604                           |        |  |
| 4 (PRODUCTS) 87                          |               | 0.6424 %        | \$6,583,381,854.33  | 1.4281 %        | 24,880                           |        |  |
| 5 (PRODUCTS)                             | 224,642       | 1.6418 %        | \$16,969,675,203.11 | 3.6811 %        | 105,386                          |        |  |
| 6 (PRODUCTS)                             | 1,600,826     | 11.6996 %       | \$22,533,171,185.98 | 4.8879 %        | 1,495,517                        |        |  |
| 7 (PRODUCTS)                             | 247,933       | 1.8120 %        | \$11,900,015,346.68 | 2.5814 %        | 200,518                          |        |  |
| 8 (PRODUCTS)                             | 330,505       | 2.4155 %        | \$9,586,667,769.71  | 2.0796 %        | 302,462                          |        |  |
| 9 (PRODUCTS)                             | 47,742        | 0.3489 %        | \$19,465,215,983.32 | 4.2224 %        | 35,787                           |        |  |
| A (RESEARCH AND<br>DEVELOPMENT)          | 80,050        | 0.5850 %        | \$45,246,680,493.56 | 9.8150 %        | 6,334                            |        |  |
| B (SERVICES (other 19,211 than R and D)) |               | 0.1404 %        | \$2,774,091,084.90  | 0.6018 %        | 7,223                            |        |  |
| C (SERVICES (other                       | 39.215        | 0.2866 %        | \$4.302.503.006.39  | 0.9333 %        | 2.460                            |        |  |

In this example, the % Total Dollars Amount obligated to Supplies is 39%.

5. To calculate Services (including Research and Development) as a percentage of Total Dollar Amount of Obligations, subtract the number found in step (5.) from 100%.

Using the number from the above example: 100% - 39% = 61%, so the % Total Dollars Amount obligated to Services is 61%.